# Anleitung Dokumentvorlage (Windows)

Makros wurden deaktiviert. Inhalt aktivieren

Allgemein

Dokumentprüfung

Menüband anpassen

Anzeige

Speichern Sprache Erweitert

Add-Ins Trust Center

## Öffnen Sie die Dokumentvorlage und aktivieren Sie die Makros durch Klick auf «Inhalt aktivieren»

### Wichtig!

Bevor Sie Ihr Manuskript beginnen, speichern Sie die Dokumentvorlage als Word-Dokument ab (nicht als docx-Format, sondern «Speichern unter» als doc-Format, da «doc» bei der späteren PDF-Erzeugung zu besseren Ergebnissen führt). Anschliessend schreiben Sie in das Word-Dokument. Vermeiden Sie es, Ihr Manuskript direkt in die Dokumentvorlage (.dotm) zu schreiben.

Eine kurze Übersicht über das Menü und die Formate folgen auf den nächsten Seiten.

#### Dokumentvorlage einbinden

Über «Datei/Optionen» gelangen Sie zum Menü «Word-Optionen». Dort «Add-Ins» auswählen.

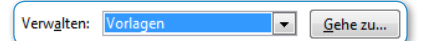

Symbolleiste für den Schnellzugriff

| Vorlagen                                 | XML-Schema                                                    | XML-Erweiterungspakete    | Verknüpfte CSS |                   |  |  |
|------------------------------------------|---------------------------------------------------------------|---------------------------|----------------|-------------------|--|--|
| Dokumentvorlage                          |                                                               |                           |                |                   |  |  |
| n\DOT\tr                                 | n\DOT\troubleshooting\DOT\schulthess_dokumentvorlage_win.dotm |                           |                |                   |  |  |
| V Doku                                   | Dokumentformatvorlagen automatisch aktualisieren              |                           |                |                   |  |  |
| An alle neuen E-Mail-Nachrichten anfügen |                                                               |                           |                |                   |  |  |
| Globale Do                               | Globale Dokumentvorlagen und Add-Ins                          |                           |                |                   |  |  |
| Markierte                                | Elemente sind                                                 | derzeit geladen.          |                |                   |  |  |
| ✓ schul                                  | thess_dokumen                                                 | tvorlage_win.dotm         | *              | Hinzufügen        |  |  |
|                                          |                                                               |                           |                | <u>E</u> ntfernen |  |  |
|                                          |                                                               |                           | -              |                   |  |  |
| Vollständ                                | liger Pfad: H:\                                               | \schulthess_dokumentvorla | ge_win.dotm    |                   |  |  |
|                                          |                                                               |                           |                |                   |  |  |
|                                          |                                                               |                           |                |                   |  |  |
| Organisier                               | en                                                            |                           | ОК             | Abbrechen         |  |  |

Unter «Verwalten» wählen Sie «Vorlagen» und klicken auf «Gehe zu ...».

Im Menü «Dokumentvorlagen und Add-Ins» müssen Sie unter «Dokumentvorlage» und «Globale Dokumentvorlage und Add-Ins» die Dokumentvorlage auswählen und bei beiden das Häkchen aktivieren. Mit «OK» bestätigen.

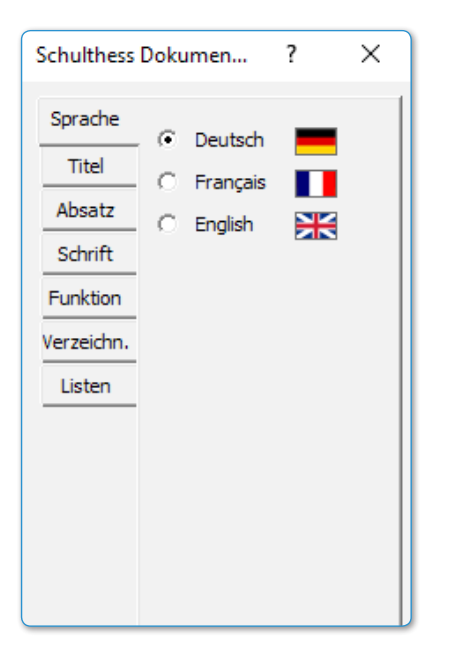

## Das Formatmenü (links) im Überblick

- Sprache (Deutsch/Français/English)
- Titel (Überschriftebenen)
- Absatz (Absatzformate)
- Schrift (Zeichenformate)
- Funktion (Einfügen von Rz, Fn, Bildern und Tabellen)
- Verzeichn. (automatische Verzeichnisgenerierung)
- Listen (geordnete und ungeordnete Listen)

Darüber koordinieren Sie die Formatierung Ihres Manuskriptes.

Jeder Eintrag in der linken Spalte beinhaltet mehrere Bearbeitungsmöglichkeiten in der rechten Spalte.

Das Formatmenü können Sie jederzeit mit der Tastenkombination Ctrl+Alt+0 ein- und ausblenden.

| Schulthess I     | Dokumen ? ×              |  |
|------------------|--------------------------|--|
| Sprache<br>Titel | Teil                     |  |
| Absatz           | Kapitel                  |  |
| Schrift          | Überschrift 3            |  |
| Funktion         | Überschrift 4            |  |
| Verzeichn.       | Überschrift 5            |  |
| Listen           | Überschrift 6            |  |
|                  | Teilüberschrift einfügen |  |
|                  |                          |  |

Schulthess Dokumen...

Sprache

Titel

Absatz

Schrift

Funktion

Verzeichn.

 $\times$ 

?

Text Standard

Text Klein

Zitat/Zitierung

Fussnote

## Titel = Überschriften

- Teil = Teilüberschrift (Ebene 1)
- Kapitel = Kapitelüberschrift (Ebene 2)
- Überschrift 3 = I. (römische Ziffern)
- Überschrift 4 = 1. (arabische Ziffern)
- Überschrift 5 = 2.1 (arabische Ziffern, dezimal)
- Überschrift 6 = a (kleine Buchstaben)
- Teilüberschrift einfügen = ein neuer Teil wird hinzugefügt, und es wird automatisch eine neue rechte Seite erzeugt

## Absatz = Absatzformatierung

- Text Standard = Absatz mit oder ohne Randziffer
- Text Klein = Text für Sonderabsätze, ohne Randziffer
- Zitat/Zitierung = Textformat zur Hervorhebung von Zitaten
- Fussnote = Format zur nachträglichen Auszeichnung von Fussnoten in bereits bestehenden Texten

| Schulthess                 | Dokumen ? ×        |
|----------------------------|--------------------|
| Sprache<br>Titel<br>Absatz | Halbfett<br>Kursiv |
| Schrift                    | Hochgestellt       |
| Funktion                   | Tiefgestellt       |
| Listen                     | Kapitaelchen       |
|                            |                    |

#### Schrift = Schriftformatierung

- Halbfett = halbfett
- Kursiv = *kursiv*
- Hochgestellt = hochgestellt
- Tiefgestellt = tiefgestellt
- Kapitälchen = KAPITÄLCHEN

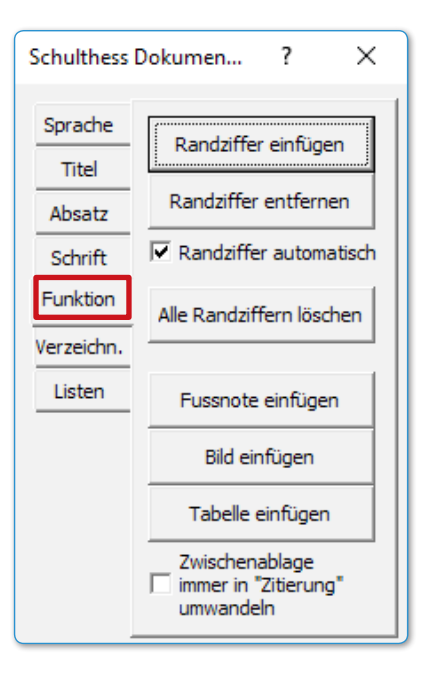

## Funktion = Nützliche Funktionen für die Arbeit mit Randziffern, Fussnoten, Abbildungen und Tabellen

- Randziffer einfügen = fügt manuell eine Randziffer einem Standardabsatz hinzu (die Zählung wird automatisch angepasst)
- Randziffern entfernen = entfernt manuell eine Randziffer von einem Standardabsatz (die Z\u00e4hlung wird automatisch angepasst)

#### Randziffer automatisch (Rz)

Diese Funktion ist beim Starten der Formatvorlage gesetzt und erzeugt bei jedem Standardabsatz automatisch eine neue Rz. Wenn Sie das Häkchen entfernen, werden alle Standardabsätze ohne Rz erzeugt.

- Alle Rz löschen = löscht alle im Manuskript vergebenen Randziffern
- Fussnote einfügen = fügt eine Fussnote ein (vgl. Word-Funktion)
- Bild einfügen = fügt ein/-e Bild/Grafik an der Position des Cursors ein
- Tabelle einfügen = fügt eine Tabelle an der Position des Cursors ein

#### Zwischenablage immer in «Zitierung» umwandeln

Ist das Häkchen gesetzt, werden alle Texte, die per «copy and paste» im Manuskript eingefügt werden, automatisch in Zitate umgewandelt.

| Schulthess [ | Ookumen            | ?        | ×  |
|--------------|--------------------|----------|----|
| Sprache      | Inhaltsü           | ibersich | t  |
| Absatz       | Inhaltsverzeichnis |          |    |
| Schrift      | Verz. Akt          | ualisier | en |
| Funktion     |                    |          |    |
| Verzeichn.   |                    |          |    |
| Listen       |                    |          |    |

## Verzeichn. = automatische Generierung von Verzeichnissen (Inhalt, Abbildung, Tabelle)

- Inhaltsübersicht = erstellt automatisch eine Inhaltsübersicht am Anfang des Dokumentes (vgl. Platzhalter). Bestandteil der Inhaltsübersicht sind die Überschriftebenen Teil und Kapitel
- Inhaltsverzeichnis = erstellt aus allen Überschriften ein Inhaltsverzeichnis am Anfang des Dokumentes (vgl. Platzhalter).
- Verz. Aktualisieren = aktualisiert bestehende Verzeichnisse und erstellt zusätzlich auch Abbildungs- und Tabellenverzeichnisse.

3

| Schulthess I | Dokumen ? $	imes$ |
|--------------|-------------------|
| Sprache      | 1. Liste          |
| Absatz       | 1.1 Liste         |
| Schrift      | – Liste           |
| Funktion     | – Liste           |
| Verzeichn.   |                   |
| Listen       |                   |
|              |                   |
|              |                   |
|              |                   |

## Listen = für die Arbeit mit geordneten oder ungeordneten Listen

- 1. Liste = geordneter Listeneintrag (erste Ebene)
- 1.1 Liste = geordneter Listeneintrag (zweite Ebene)
- - Liste = ungeordneter Listeneintrag (erste Ebene)
- - Liste = ungeordneter Listeneintrag (zweite Ebene)

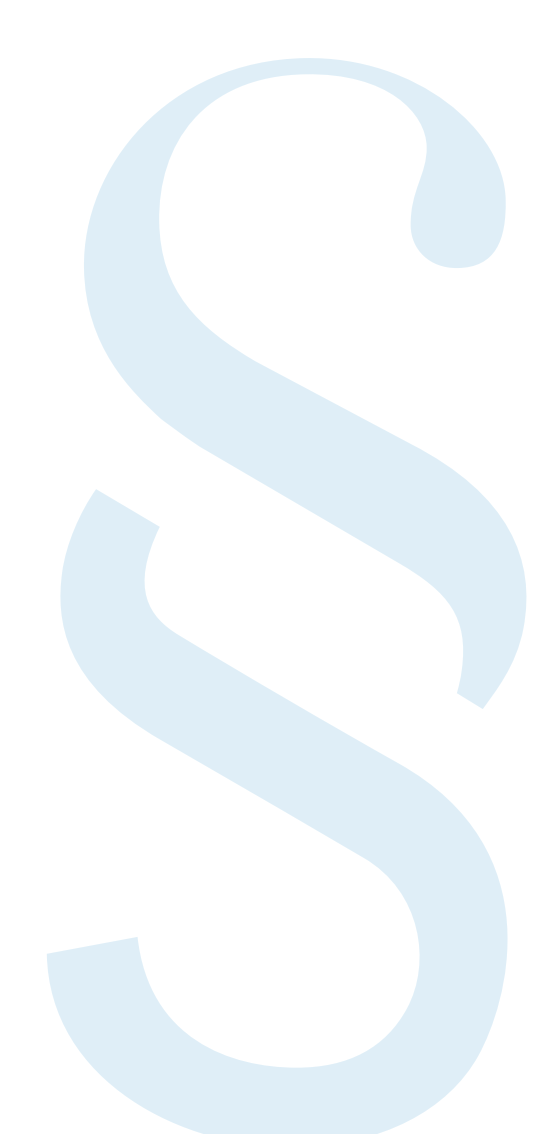